1. Use any internet browser to access to <u>www.office.com</u>

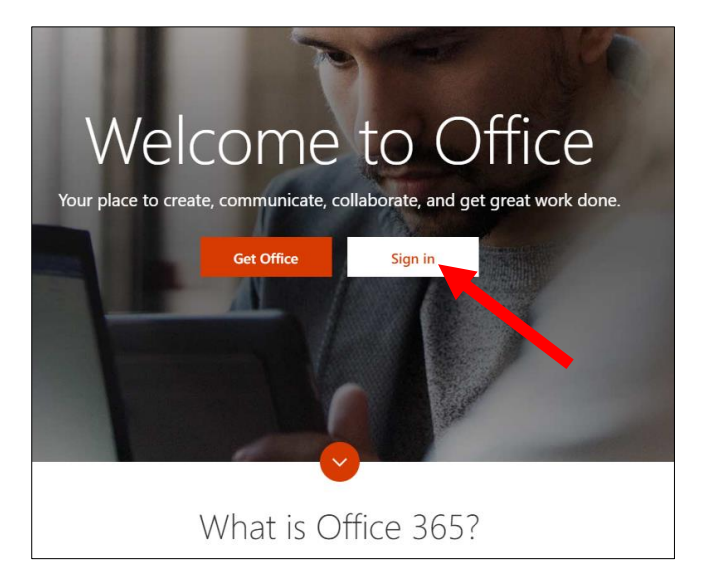

2. Type your email address in full (<u>xxxxxxx@acsians.acsi.edu.sg</u>), key-in your password and click **Sign** in.

| Microsoft                   |         |
|-----------------------------|---------|
| ← Ims-admin@acsindep.edu.sg |         |
| Enter password              |         |
|                             |         |
| Forgot my password          |         |
|                             | Sign in |

After logging in, click the gear like con for the righthand side panel and click Change your password link

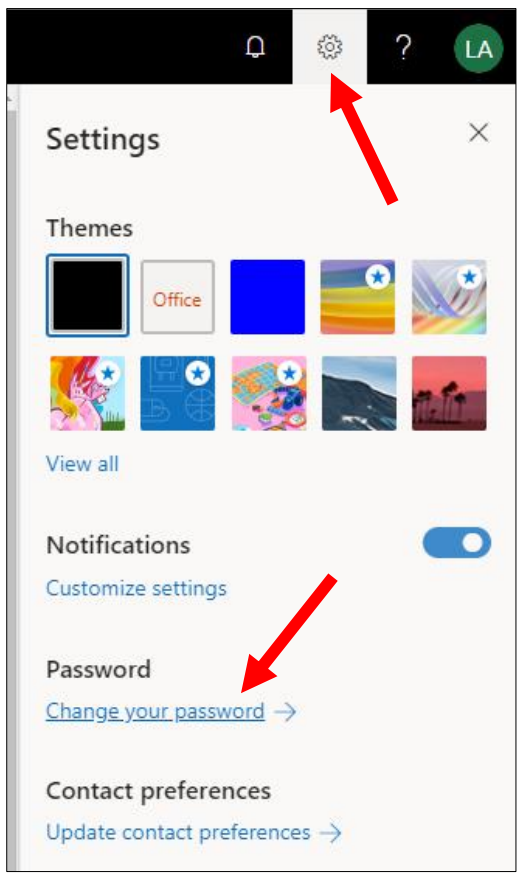

4. Key-in your old password, your preferred long and random memorable new password and click **submit** button.

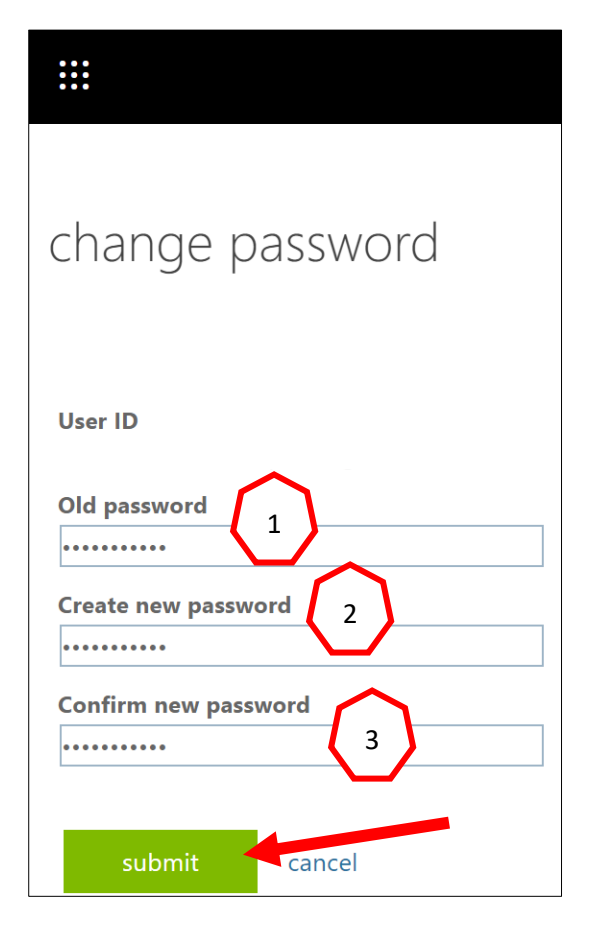